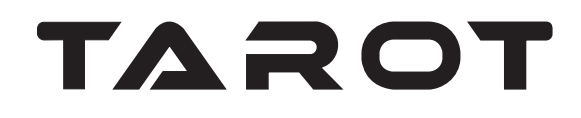

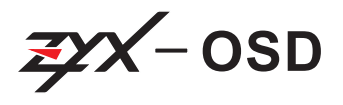

User Manual V1.00

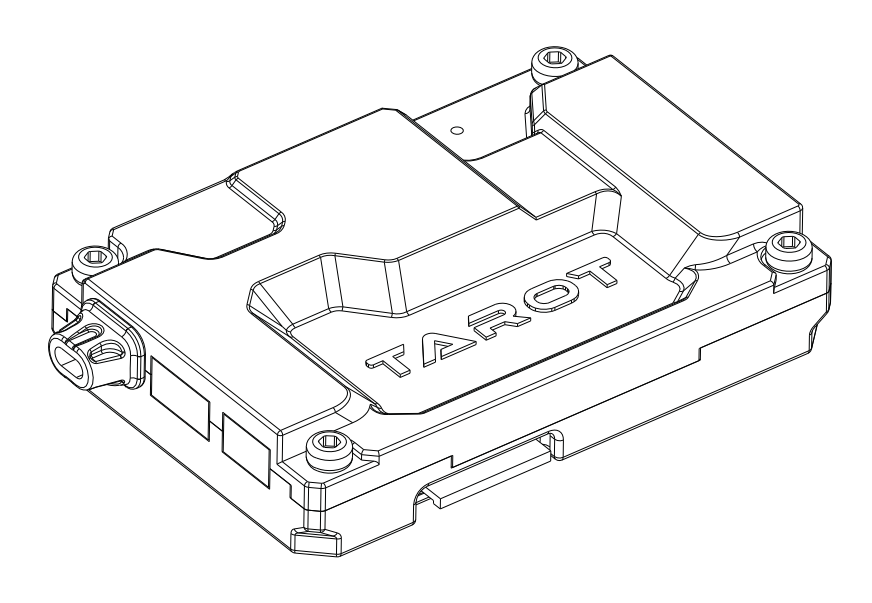

www. tarotrc. com

2015-06-16 Revision

# Contents

#### **Product Introduction**

With ZYX-OSD, basic fight information, such as altitude and speed, can be superposed on the receiver You can obtain actual fight status in real time to ensure a safe and delightful journey.

Moreover, the data-recording function ensures all the fight data would be saved in MINI-SD card, which facilitates you to analyze information and serves as a black box in the critical moment. Also, please make sure MINI-SD has been formatted into FAT32.

Two video outputs are available to be switched by R/C, and PAL or NTSC (video format) can be recognized automatically.

Please note that: ZYX-OSD has to work with ZYX-M fight control system.

## Specifcations

| Input voltage/current        | 12 V (80mA) with no external power             |  |
|------------------------------|------------------------------------------------|--|
| Output voltage/current       | 12V (1.5A) <b>&amp;</b> 5V (2.0A)              |  |
| Dimensions                   | 5 <mark>3mm</mark> *36 mm <mark>*10 m</mark> m |  |
| Weight                       | 18g                                            |  |
| Video Format                 | PAL/NTSC (AUTO-identifcation)                  |  |
| <b>Operating Temperature</b> | −20 <b>°C</b> ~60 <b>°C</b>                    |  |

## Wirings

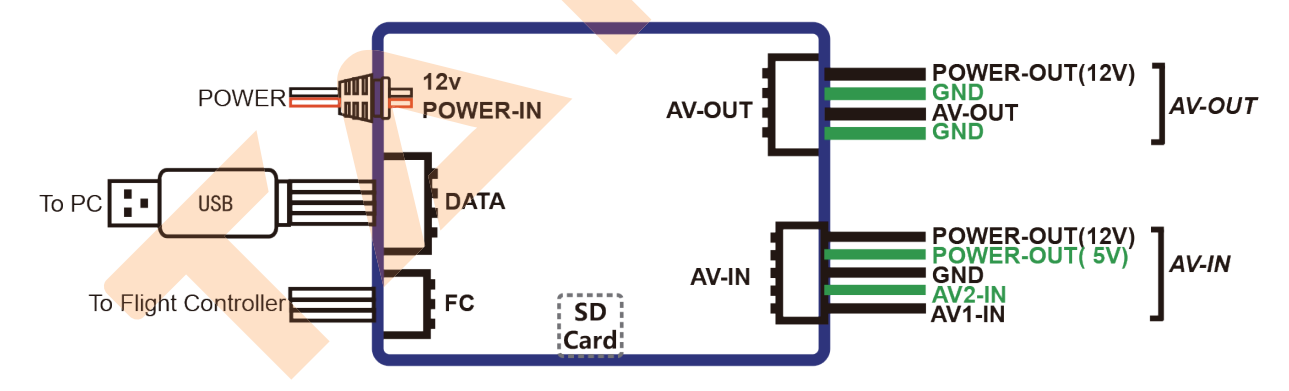

1.Products to be prepared: ZYX-OSD Module, ZYX-M Multi-Rotor Flight Controller, PMU Power Management Module, MINI-SD Card, Camera/Other Video Input Device, Wireless Video Transmission Module(Transmit and Receive) and Monitor.

2. The supply voltage of ZYX-OSD is 12V, and you should choose the PMU module of ZYX-M to power it. Please ensure the correct wirings between ZYX-OSD and other devices.

3. Wire other cables according to the diagram. Please ensure the correct connections of input port of fight controller, AV-IN port and AV-OUT port.

## **Port Descriptions**

| POWER-IN | Input Port of Power Supply: with 12V power supply of PMU Module                                                                                                    |  |
|----------|----------------------------------------------------------------------------------------------------|--|
| DATA     | Firmware Update& Assistant Software Port: connect the USB Module and PC.<br>Also, set parameters and update the frmware.                                                                                                    |  |
| FC       | Connection Port of Flight Controller: connect the fight controller and ZYX-<br>OSD Module through a 3P cable. All the fight data and control data will go into<br>ZYX-OSD module through this port. ZYX-M fight controller will control the<br>switch of display data and AV-IN channel. |  |
| AV-OUT   | OUTVideo Output and Power Supply Port: this port provides 12V voltage output,<br>and 1.5A current output at maximum. Also, it is available to power up the image<br>transmission.                                                                                                    |  |
| AV-IN    | Video Input and Power Supply Port: this port provides 12V and 5V voltage<br>output, 2A current output at maximum. Also, it is available to power up the<br>camera and other video input devices.                                                                                         |  |
| SD       | Mini-SD Card Port: for data storage.                                                                                                    |  |

### Input Video Source Switch Descriptions

You can control the ZYX-M flight control module to switch between different input video sources. If you have installed two cameras, and wish to switch from different video sources during flight, please choose two-positioned switch of R/C and observe the corresponding channel in the CamSwitch of OSD channel inCH Mapping of BASIC page in the ZYX-M Assistant Software. Moreover, toggle the switch to observe themovement of cursor.

#### Screen Type Switch Descriptions

You can control the ZYX-M flight control module to switch between different screen types. If you needto switch different switch types during flight, please choose a two-positioned switch R/C and observe the corresponding channel in the InfoSwitch of OSD channel in CH Mapping of BASIC page in the ZYX-MAssistant Software. Moreover, toggle the switch to observe the movement of cursor.

| A Assistant                                 | 简体中文(Language) 🔻 ᄤ 🗕 |
|---------------------------------------------|----------------------|
| 5 × 0 / 2                                   | COM1 -               |
| View Basic Advanced Tool Info               | Write Flash Connec   |
| Aircraft Mounting Receiver Gain CH Mapping  |                      |
| Channel Mapping                             |                      |
| Aileron L R O Rev. Unmapping  GoHome        | 0 Rev. Unmapping     |
| Elevator F B 0 Rev. Unmapping V IOC -       | 0 Rev. Unmapping     |
| Gear -                                      | 0 Rev. Unmapping     |
| Throttle D U 0 Rev. Unmapping  GimbalTilt - | 0 Rev. Unmapping     |
| Rudder L R O Rev. Unmapping V               | OSD Channel          |
| Mode 0 Rev. Unmapping V CamSwitch -         | 0 Rev. Unmapping     |
| InfoSwitch                                  | 0 Rev. Unmapping     |
|                                             |                      |
| Calibration                                 |                      |
|                                             |                      |
|                                             | Unconne              |

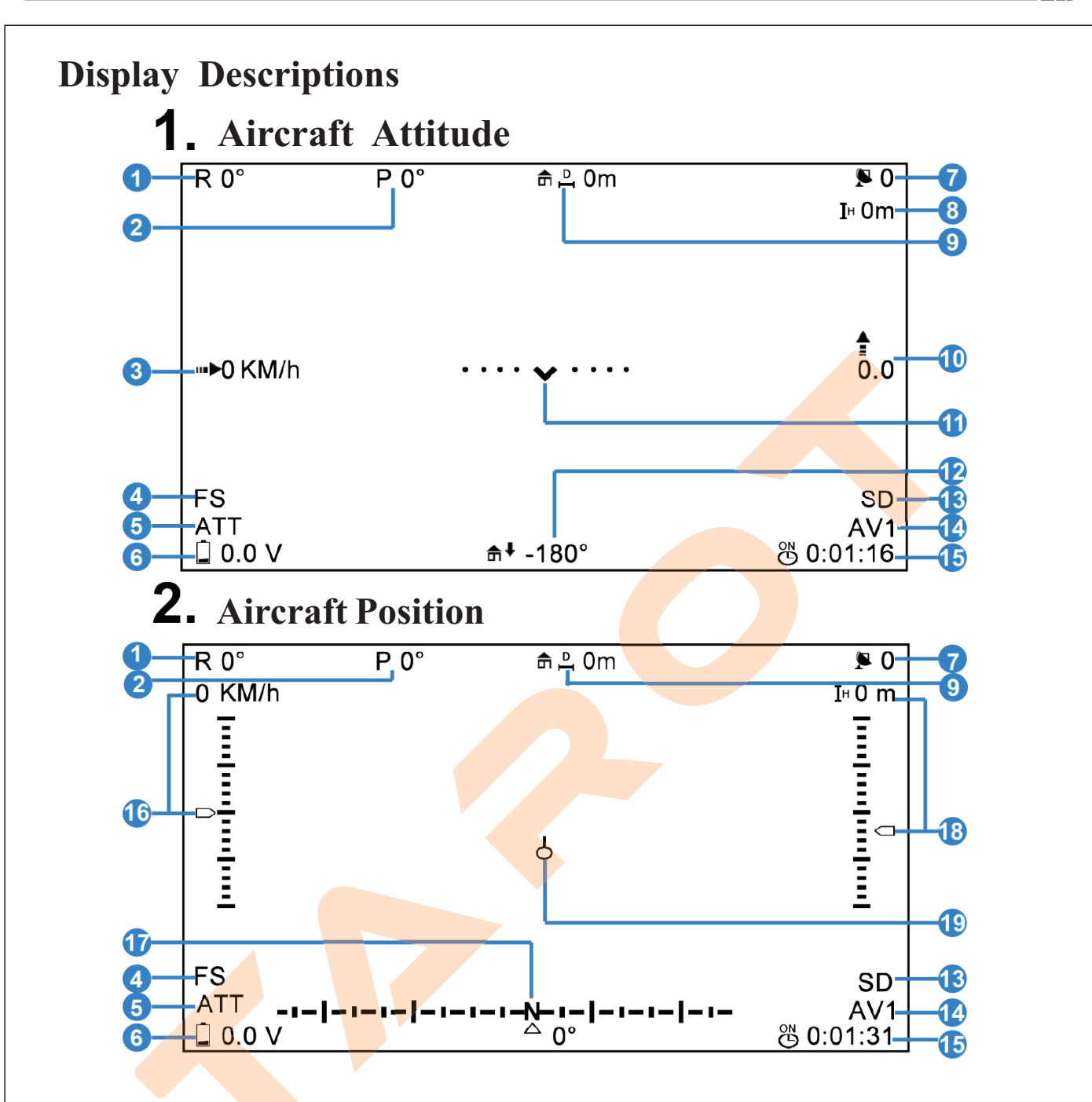

| NO. | FUNCTION           | DISPLAY                                                                  | DISCRIPTIONS                                                            |
|-----|--------------------|--------------------------------------------------------------------------|-------------------------------------------------------------------------|
| 1   | ROLL               | R 0°                                                                     | When the value is positive, the aircraft moves to right; When the value |
|     | Attitude           |                                                                          | is negative, the aircraft moves to left.                                |
| 2   | РПСН               | P 0°                                                                     | When the value is positive, the aircraft nose is up; When the value is  |
|     | Attitude           |                                                                          | negative, the aircraft nose is down.                                    |
| 3   | Horizontal         |                                                                          |                                                                         |
|     | Speed              | <b>⊪</b> ♦0KM/h                                                          | The aircraft horizontal speed.                                          |
|     | FailSafe <b>FS</b> | As Failsafe is triggered, "FS" icon blinks. Otherwise, this icon will be |                                                                         |
| 4   |                    | F <b>S</b>                                                               | constantly on.                                                          |
|     | MAN                |                                                                          | MAN: Manual Mode                                                        |
| 5   | Flight Mode        | ATT                                                                      | ATT: Attitude Mode                                                      |
|     |                    | GPSH                                                                     | GPSH: GPS Mode                                                          |
|     |                    | GPSC                                                                     | GPSC: Intelligent Heading Mode                                          |

4

TAROT ジメーOSD ASSEMBLY SECTION 组装说明书

|     | Detter              |                        | Delt's later the Wile de the 'le adapted at the                                        |  |
|-----|---------------------|------------------------|----------------------------------------------------------------------------------------|--|
| 6   | Battery<br>Valta as | <b>↓</b> 0.0V          | Real time battery voltage. When the voltage is lower than the set value,               |  |
|     | vonage              |                        | Ballery Icon blinks.                                                                   |  |
| 7   | Satellites          | 0 💐                    | value, "Satellites" icon blinks.                                                       |  |
| 8   | Relative            | Tu 0m                  | The height between the aircraft and take-off point                                     |  |
|     | Altitude            | Lu Alli                |                                                                                        |  |
|     | Distance            |                        |                                                                                        |  |
| 0   | Between             | A D .                  | Distance between aircraft and home point. The icon will blink when                     |  |
| 9   | Home Point          | តិដ្ឋ0m                | distance is over the alarm.                                                            |  |
|     | and Aircraft        |                        |                                                                                        |  |
| 1.0 | Vertical            |                        |                                                                                        |  |
| 10  | Speed               | ∎0.0                   | Aircraft vertical speed.                                                               |  |
| 11  | Attitude Line       | ···· <b>~</b> ····     | Use attitude line to observe aircraft attitude.                                        |  |
|     |                     |                        | When the home point is in front of the aircraft, the angle is $0^{\circ}$ and the      |  |
|     |                     |                        | arrow points to the top of screen                                                      |  |
|     |                     |                        | When the home point is in the right side of the size of the angle is $00^\circ$        |  |
|     |                     |                        | when the nome point is in the right side of the aircraft, the angle is 90              |  |
|     | Azimuth An-         | _                      | and the arrow points to the right of screen.                                           |  |
| 12  | gle between         | 🛖 ↓ -180°              | When the home point is in the left side of the aircraft, the angle is -90°             |  |
| 12  | Home Point          |                        | and the arrow points to the left of screen.                                            |  |
|     | and Aircraft        |                        | When the home point is behind the aircraft, the angle is $+180^{\circ}/-180^{\circ}$ , |  |
|     |                     |                        | and the arrow points to the bottom of screen.                                          |  |
|     |                     |                        | The arrow points to the direction of home point. You can return to the                 |  |
|     |                     |                        | nie allow points to the direction of nome point. Tou can retain to the                 |  |
|     | SD Card             |                        | SD Card will blink if SD Card has not been installed or some errors                    |  |
| 13  | Status              | SD                     | hannen                                                                                 |  |
|     | AV-IN               |                        |                                                                                        |  |
| 14  | Channel             | AV1 AV2                | The relevant Video Input Channel.                                                      |  |
| 15  | Time Display        | <mark>ੴ0:01:3</mark> 1 | The working time since it has been powered on.                                         |  |
|     |                     | 0KM/h                  |                                                                                        |  |
|     | Harisantal          |                        |                                                                                        |  |
|     | Horizontal          |                        | Aircraft Horizontal Speed.                                                             |  |
| 16  | Speed &             |                        |                                                                                        |  |
|     | Scale-plate         |                        |                                                                                        |  |
|     |                     |                        |                                                                                        |  |
|     | Direction           | <b></b>                |                                                                                        |  |
| 17  | Angla               | <u>۵</u> 0°            | Included Angle between aircraft nose and due north direction.                          |  |
|     | Aligic              | U<br>T⊭0m              |                                                                                        |  |
|     | Vertical            | -                      |                                                                                        |  |
| 10  |                     |                        |                                                                                        |  |
| 18  | Altitude &          | -                      | Aircraft Height.                                                                       |  |
|     | Scale-plate         |                        |                                                                                        |  |
|     |                     | <u> </u>               |                                                                                        |  |
| 19  | Aircraft            |                        |                                                                                        |  |
|     | Direction &         | T                      | The resolution ratio is relevant to the may distance clarm. Diagon set or              |  |
|     | Home Point          | 0                      | The resolution ratio is relevant to the max distance alarm. Please set an              |  |
|     | Display             |                        | appropriate alarm distance.                                                            |  |
|     | Display I           |                        | · · ·                                                                                  |  |

#### **Assistant Software**

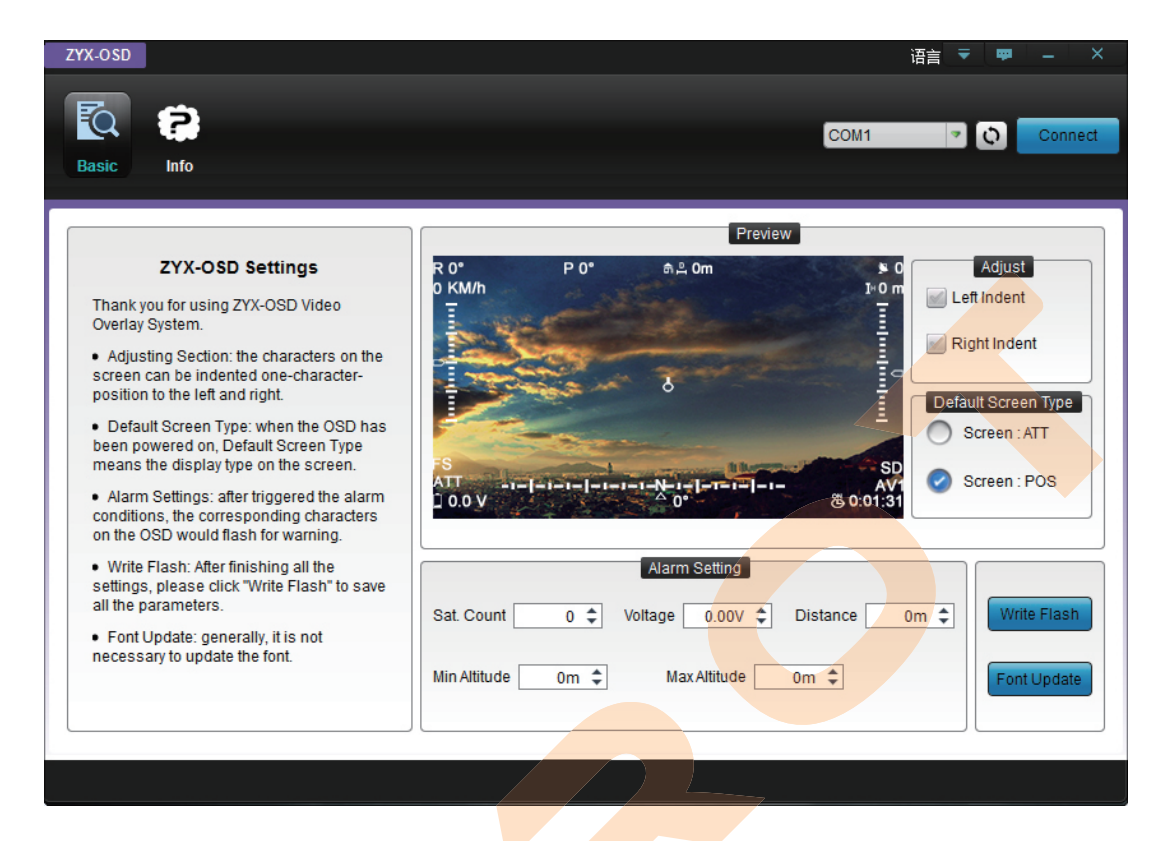

#### How To Use The Assistant Software

1. After turning on the R/C, switch on the computer and power up the ZYX – and PC through USB module.

2. Run ZYX-OSD Assistant Software and choose a correct port. Click "Connect" button. If "Connected" has been showed in the left bottom, the connection is correct.

3. Choose an appropriate screen type based on your preference and adjust display position of IOS information. Also, set the alarm of satellites, voltage, distance, min altitude and max altitude.

4. The edit box will turn yellow when all the parameters have been modifed. Please press "Enter" key to save parameters.

5. Please click "Write Flash" to save parameters. Otherwise, parameters will lose.

6. In Info page, you can fnd the current frmware version, and update it from local or online.

## **LED Indicator**

| LED                              | Descriptions                                                              |  |
|----------------------------------|---------------------------------------------------------------------------|--|
| RED & Blue Light Blink<br>twice. | Initialization.                                                           |  |
| Blue Light Blinks.               | Connection with fight controller and data recording function are correct. |  |
| RED Light Blinks twice.          | MINI-SD Card has not been installed or abnormal working condition.        |  |

# Troubleshooting

| Phenomenon                                       | Reasons                                                                  | Solutions                                                                                                    |
|--------------------------------------------------|--------------------------------------------------------------------------|----------------------------------------------------------------------------------------------------|
| Only OSD information, no video signal.           | Video input error;                                                       | Check AV-IN port and video input device.                                                                                                    |
| No image in the screen.                          | Video output or wireless<br>transmission error;                          | Make sure the image transmission<br>and screen are correct.                                                                                                    |
| OSD data have not changed.                       | Flight controller port connection error;                                 | Make sure the cable between<br>fight controller and OSD is<br>correct.                                                                                                  |
| After powering up, RED &<br>Blue Light turn off. | Power-supply problems;                                                   | Pay attention to the negative and<br>positive of power supply and<br>supply voltage.                                                                                    |
| RED Light blinks twice.                          | MINI-SD card has not been<br>installed or abnormal working<br>condition; | Insert Mini-SD card or format it<br>into FAT32.<br>Without Mini-SD card, data-<br>recording function cannot be<br>triggered, but OSD information<br>still can be shown. |
|                                                  | 1. Drive has not been installed                                          |                                                                                                    |
| OSD Module cannot be                             | correctly;                                                               | 1. Re-install the drive ;                                                                                                    |
| connected to PC through USB                      | 2. A wrong port has been chosen;                                         | 2. Choose a correct port;                                                                                                    |
| cable.                                           | 3. USB Module and ZYX-OSD<br>Connection Port error;                      | 3. Check the connection cable;                                                                                                    |